راهنمای سریع **پاک کردن cache مرورگرها** 

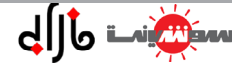

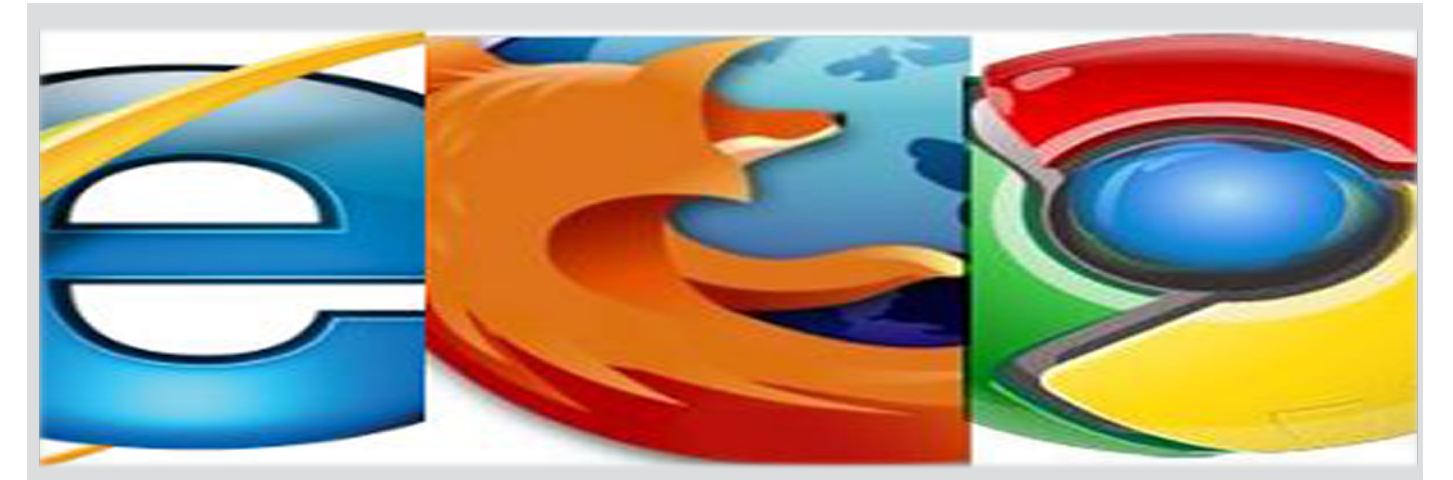

## فهرست پاک کردن Cache از مرور گرها

| ٣ | نحوه پاک کردن cache در chrom            |
|---|-----------------------------------------|
| ۵ | نحوه پاک کردن cache در Firefox          |
| γ | نحوه پاک کردن cache در اینترنت اکسپلورر |

## ۱۔ نحوہ پاک کردن cache در مرورگر google chrom:

 ۱\_ برای پاک کردن Cache ها ابتدا مرور گر گوگل کروم (Google Chrome) را اجرا کنید. حال از گوشه بالا-سمت راست منو گوگل کروم (■) را باز کنید. این کار را میتوانید با استفاده از کلیدهای ترکیبی Ait + E نیز انجام دهید.
 ۲\_ در پنجره باز شده بر روی Settings (تنظیمات) کلیک کنید. حال با پنجره ای مشابه تصویر زیر روبرو خواهید شد.

| Chrome     | Settings Ok Google" to start a voice search. Learn more |
|------------|---------------------------------------------------------|
| History    | Say "Ok Google" in a new tab and google.com             |
| Extensions | People                                                  |
| Settings   | Person 1 (current)                                      |
| About      | Enable Guest browsing                                   |
|            | Let anyone add a person to Chrome                       |
|            | Add person Edit Remove Import bookmarks and settings    |
|            | Default browser                                         |
|            | The default browser is currently Google Chrome.         |

"\_ به پایین صفحه رفته و بر روی Show advanced Settings نمایش تنظیمات پیشرفته کلیک کنید.

| Chrome     | Settings Search settings                             |
|------------|------------------------------------------------------|
| History    | Say "Ok Google" in a new tab and google.com          |
| Extensions | People                                               |
| Settings   | Person 1 (current)                                   |
| About      | Enable Guest browsing                                |
|            | Let anyone add a person to Chrome                    |
|            | Add person Edit Remove Import bookmarks and settings |
|            | Default browser                                      |
|            | The default browser is currently Google Chrome.      |
|            | Show advanced settings                               |

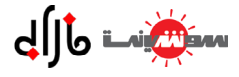

۲ به قسمت Privacy حريم خصوصی رفته و بر روی Clear browsing data (حدف داده های مرور گر)کلیک کنید.

حال پنجره ای با نام Clear browsing data مشابه تصویر زیر باز خواهد شد.

را انتخاب کنید, **the beginning** 

| Clear browsing data                                                                                 | × |
|----------------------------------------------------------------------------------------------------|---|
| Obliterate the following items from: the past hour                                                  |   |
| Browsing history                                                                                    |   |
| Download history                                                                                    |   |
| Cookies and other site and plugin data                                                              |   |
| Cached images and files                                                                             |   |
| Passwords                                                                                           |   |
| Autofill form data                                                                                  |   |
| Hosted app data                                                                                     |   |
| Content licenses                                                                                    |   |
| Learn more Clear browsing data Cancel                                                               |   |
| Saved content settings and search engines will not be cleared and may reflect your browsing habits. |   |

۵\_ در قسمت Obliterate the following items from بازه زمانی برای حذف داده های انتخاب شده می توانید
 ۵ در قسمت Obliterate the following items from بازه زمانی باک کردن تمامی کشها گزینه of time

| Clear browsing data                                      |                                   | ×                  |
|----------------------------------------------------------|-----------------------------------|--------------------|
| Obliterate the following items from:                     | the beginning of time $~ullet$    |                    |
| Browsing history                                         | the past hour<br>the past day     |                    |
| Download history                                         | the past week<br>the last 4 weeks |                    |
| Cookies and other site and plue                          | the beginning of time             |                    |
| Cached images and files                                  |                                   |                    |
| Passwords                                                |                                   |                    |
| Autofill form data                                       |                                   |                    |
| Hosted app data                                          |                                   |                    |
| Content licenses                                         |                                   |                    |
| Learn more                                               | Clear brows                       | ing data Cancel    |
| Saved content settings and search en<br>browsing habits. | ngines will not be cleared an     | d may reflect your |

۶\_ حال گزینه Cached images and files به (معنای فایل ها و تصاویر کش شده) را انتخاب کرده سپس بر

روی Clear browsing data کلیے کنیےد.

| Clear browsi      | ng data                |                                    |                  |                    | ×                 |
|-------------------|------------------------|------------------------------------|------------------|--------------------|-------------------|
| Obliterate the f  | following items from:  | the beginning of                   | time 🔻           |                    |                   |
| Browsing          | history                | the past hour<br>the past day      |                  |                    |                   |
| Download          | d history              | the past week<br>the last 4 weeks  |                  |                    |                   |
| Cookies a         | nd other site and plu  | the beginning of                   | time             |                    |                   |
| Cached in         | nages and files        |                                    |                  |                    |                   |
| Password          | S                      |                                    |                  |                    |                   |
| Autofill fo       | orm data               |                                    |                  |                    |                   |
| Hosted a          | Hosted app data        |                                    |                  |                    |                   |
| Content l         | icenses                |                                    |                  |                    |                   |
| <u>Learn more</u> |                        | Cl                                 | ear browsi       | ng data            | Cancel            |
| Saved content     | settings and search er | n <mark>gines</mark> will not be c | leared and       | may reflect        | t your            |
| browsing habit    | S.                     |                                    |                  |                    |                   |
|                   |                        |                                    |                  |                    | Q                 |
| ه معنـای          | ب Empty the cache      | در این صورت از گزینه               | اشــته باشــد. د | ه بــالا وجــود ند | ممکـن اسـت گزینــ |
|                   | را آپديت کنيد.         | بہتے است گوگل کے وم                | ـد. همچنيـن ب    | " اســتفاده کنيـ   | "خالی کـردن کـش   |

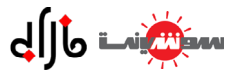

## ۲۔ نحوہ پاک کردن cache در مرورگر Firefox

۱\_ روی تب History (تاریخچه) در مرور گر کلیک کنید.
۲\_ باکلیک روی گزینه Clear Recent History پنجره مشخص شده باز می شود. (برای ورود به این صفحه می توانید

کلید های ctrl+shift +Del را همزمان بگیرید.)

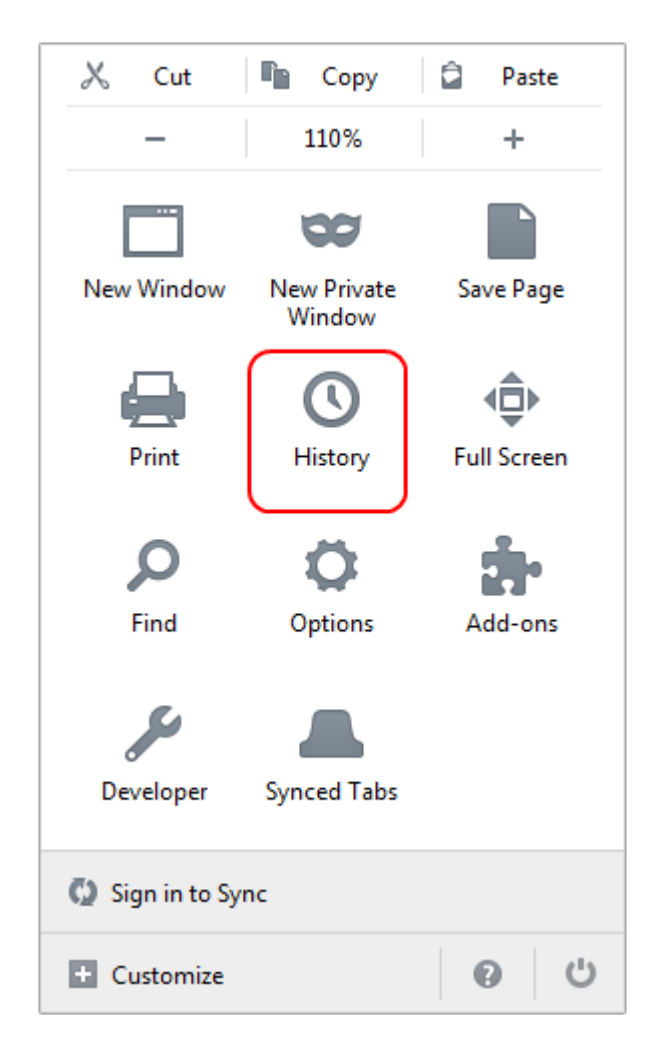

| HI | STORY                    |                |
|----|--------------------------|----------------|
|    | View History Sidebar     | Ctrl+H         |
| (  | Clear Recent History     | Ctrl+Shift+Del |
|    | Restore Previous Session | 1              |

| Clear All History                                                    |
|----------------------------------------------------------------------|
| Time range to clear:                                                 |
| All selected items will be cleared.<br>This action cannot be undone. |
| ▲ D <u>e</u> tails                                                   |
| 🕼 Browsing & Download History                                        |
| V Form & Search History                                              |
| Cookies                                                              |
| Cache                                                                |
| Active Logins                                                        |
| Offline Website Data                                                 |
| Site Preferences                                                     |
| Clear Now Cancel                                                     |

"\_ حال پنجره ای با نام Clear All History مشابه تصویر زیر باز خواهد شد. در قسمت Time range to clear به معنای (بازه زمانی برای حذف کردن) میتوانید بازه زمانی ای که آیتمهای کش در آن زمان ذخیره شده اند را انتخاب کنید. برای پاک کردن تمام کش ها Everything را انتخاب کنید. **\*\_** حال درصورتی که قسمت جزئیات بسته شده است، با کلیک کردن بر روی فلش کنار عبارت **Details** قسمت جزئیات را باز کنید. در قسمت **Details**، گزینه **Dache**. را انتخاب کنید. در آخر بر روی **Clear Now** کلیک کنید تا کش های مربوط به بازه زمانی انتخاب شده (در این آموزش، تمامی بازههای زمانی) حذف شوند. فرایند پاک سازی ممکن است مدتی طول بکشد.

| Clear All History                                                    |
|----------------------------------------------------------------------|
| Time range to clear: Everything                                      |
| All selected items will be cleared.<br>This action cannot be undone. |
| ▶ D <u>e</u> tails                                                   |
| Browsing & Download History                                          |
| Form & Search History                                                |
| Cookies                                                              |
| Cache                                                                |
| Active Logins                                                        |
| Offline Website Data                                                 |
| Site Preferences                                                     |
| Clear Now Cancel                                                     |

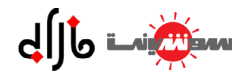

## ۳۔ نحوہ پاک کردن cache در مرورگر اینترنت اکسپلورر:

L اینترنت اکسپلورر (IE) خود را باز کنید. حال از گوشه بالا-سمت راست (به صورت پیشفرض) منوی مرور گر (🐼) را باز کنید.

|   |                         |        | Interne کلیک کنید. | باز شده بر روی t options | در منوی |
|---|-------------------------|--------|--------------------|--------------------------|---------|
|   |                         |        |                    |                          |         |
|   |                         | 🚡 🛣 🛍  |                    |                          |         |
|   | Print                   | +      |                    |                          |         |
|   | File                    | +      |                    |                          |         |
|   | Zoom (100%)             | +      |                    |                          |         |
|   | Safety                  | +      |                    |                          |         |
|   | View downloads          | Ctrl+J |                    |                          |         |
| - | Manage add-ons          |        |                    |                          |         |
|   | F12 developer tools     |        |                    |                          |         |
|   | Go to pinned sites      |        |                    |                          |         |
| C | Internet options        |        |                    |                          |         |
|   | About Internet Explorer |        |                    |                          |         |
|   |                         |        |                    |                          |         |

۳\_ حال در قسمت Browsing history بر روی Delete... کلیک کنید.

| Internet Options                                                                   | ?         | x     |
|------------------------------------------------------------------------------------|-----------|-------|
| General Security Privacy Content Connections Programs                              | Adva      | anced |
| Home page                                                                          |           |       |
| To create home page tabs, type each address on its                                 | own lin   | e.    |
| http://go.microsoft.com/twlink///linkid=6915/                                      |           | ^     |
|                                                                                    |           | *     |
| Use current Use default Use                                                        | blank     |       |
| Browsing history                                                                   |           |       |
| Delete temporary files, history, cookies, saved passw<br>and web form information. | ords,     |       |
| Delete browsing history on exit                                                    |           |       |
| Delete Set                                                                         | tings     |       |
| Change search defaults.                                                            | tings     |       |
| Tabs                                                                               |           | _     |
| Change how webpages are displayed in Set tabs.                                     | tings     |       |
| Appearance                                                                         |           |       |
| Colors Languages Fonts Acce                                                        | ssibility | Y     |
| OK Cancel                                                                          | Ap        | ply   |

الما كديما المالتين الزجرهان به: خدمام ذک شده المدية الحديث . . . . . . . . .

| وير زير مواجه حواهيد سد .                                                                                                    | در همه نسخه های د در شده، پس از طی دردن مراحل ۱ تا ۱، با پنجرهای مشابه تص                                                     |  |
|----------------------------------------------------------------------------------------------------|----------------------------------------------------------------------------------------------------|--|
| Delete Browsing Hi                                                                                                    | story                                                                                                    |  |
| Vep cookies a websites to re                                                                                                    | <b>vorites website data</b><br>Ind temporary Internet files that enable your favorite<br>tain preferences and display faster. |  |
| Temporary I<br>Copies of web<br>viewing.                                                                                                    | nternet files<br>pages, images, and media that are saved for faster                                                           |  |
| Files stored on<br>such as login ir                                                                                                    | your computer by websites to save preferences                                                                                 |  |
| History<br>List of website                                                                                                    | s you have visited.                                                                                                    |  |
| Download Hi<br>List of files you                                                                                                    | story<br>I have downloaded.                                                                                                   |  |
| Form data<br>Saved informa                                                                                                    | tion that you have typed into forms.                                                                                          |  |
| Passwords Saved passwo to a website w                                                                                                    | rds that are automatically filled in when you sign in<br>ou've previously visited.                                            |  |
| ActiveX Filtering and Tracking Protection data     A list of websites excluded from filtering, and data used by Tracking     Protection to detect where websites might be automatically sharing     details about your visit. |                                                                                                    |  |
| About deleting br                                                                                                    | owsing history Delete Cancel                                                                                                  |  |
| Delete Browsing History                                                                                                    | Preserve Favorites wbsite data در ایس پنجاره تیاک گزیناه                                                                      |  |
| Preserve Favorites website data<br>Keep cookies and temporary Internet files that enable your favorite                                                                                                    | در ایـن گزینـه، وبسـایت هـای مـورد علاقـه (Favorites) را از لیسـت حــذف                                                       |  |
|                                                                                                    | کے دن دادہ ہے خارج خواہے کے د. بدین تر تیب با برداشتن تیک این                                                                 |  |
| Copies of webpages, images, and media that are saved for faster viewing.                                                                                                    | گزینے، دادہ ہای اپنی ویسایت ہا نے: حیذف خواہنے د شد. سے سی تیک                                                                |  |
| Cookies<br>Files stored on your computer by websites to save preferences<br>such as login information.                                                                                                    | A AN IL Temporary Internet files and website files a side                                                                     |  |
| History<br>List of websites you have visited.                                                                                                    |                                                                                                    |  |
| Download History                                                                                                    | روی Decce نیک نیک                                                                                                    |  |
| Form data     Saved information that you have typed into forms.                                                                                                    |                                                                                                    |  |
| Passwords<br>Saved passwords that are automatically filled in when you sign in<br>to a website you've previously visited.                                                                                                    |                                                                                                    |  |
| ActiveX Filtering and Tracking Protection data<br>A list of websites excluded from filtering, and data used by Tracking<br>Protection to detect where websites might be automatically sharing<br>details about your visit.    |                                                                                                    |  |
| About deleting browsing history Delete Cancel                                                                                                    |                                                                                                    |  |

پس از اتمام فرایند، پنجره قبلی بسته شده و در پنجره اصلی مرورگر (در نسخه های ۹ و بالاتر) پیغام زیر نشان داده خواهد شد.

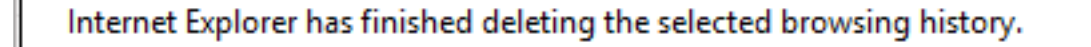

×

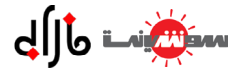